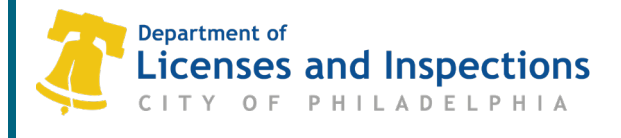

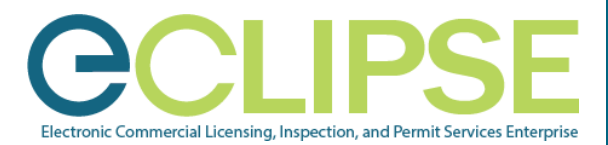

## Pay Fees in eCLIPSE How-to Guide

To start the payment process, log into your online account at eclipse.phila.gov.

Once logged in, you'll see your eCLIPSE Home page.

From here, you have two options for how to pay your fees:

(1) Through the Pay Page or

(2) Through the **Permit Details Page**.

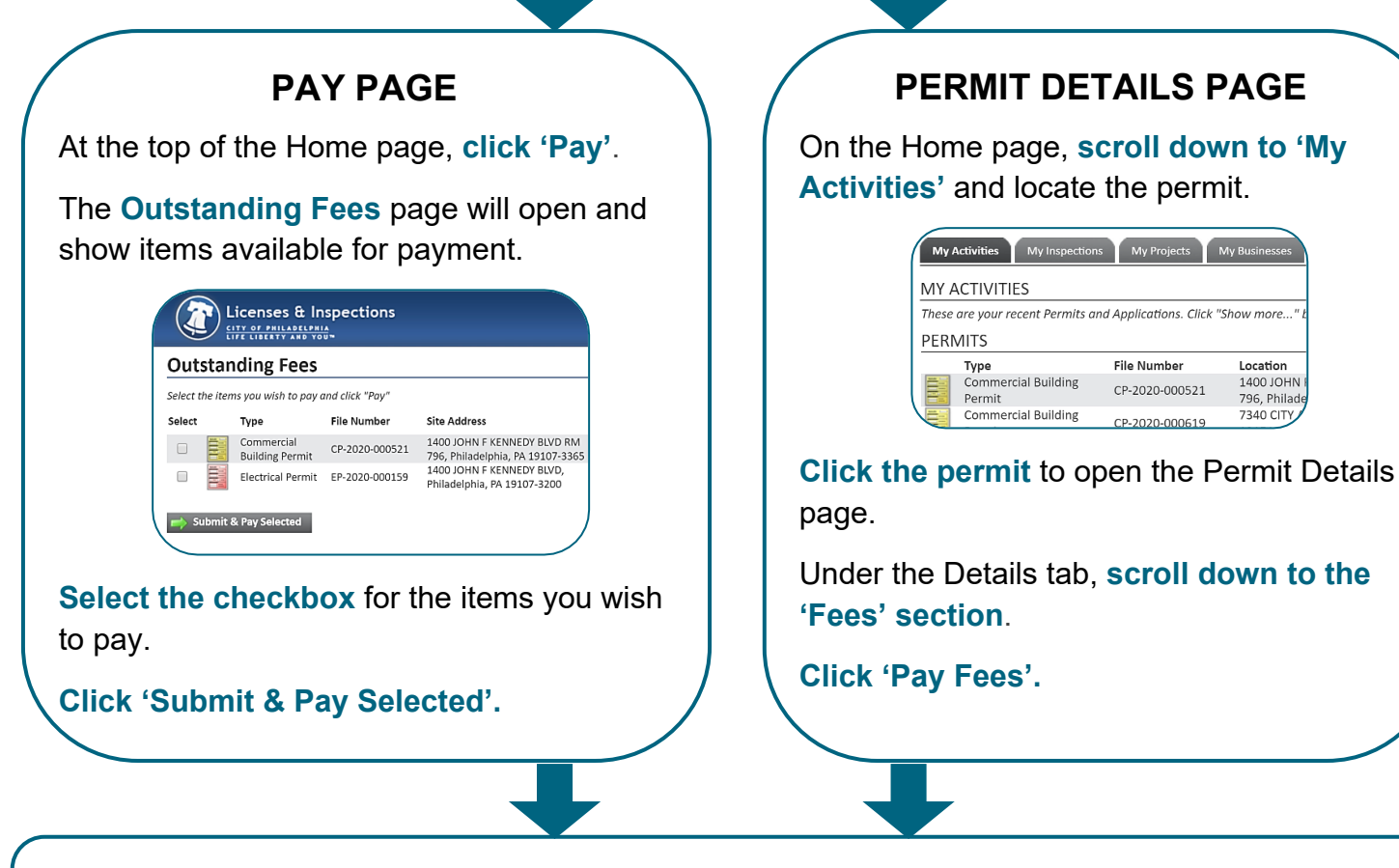

Follow the instructions in the online Payment Portal to complete fee payment.

Note: Electronic check, credit card, and debit card are accepted forms of payment.

Note: All invoices exceeding \$200K must be paid through Revenue Cashier at the Municipal Services Building.

## **Questions? Need Assistance?**

Visit <u>www.phila.gov/Ll</u> or call 311 (215-686-8686, if outside Philadelphia).

## L&I Permit and License Center

Page 1 of 1 P 044 INF 1401 John F. Kennedy Blvd., Municipal Services Building, Public Service Concourse Open 8 a.m. to 3:30 p.m., Monday through Friday. Offices close at noon on the last Wednesday of each month.